## 第6回 オートメーションとMIDIドロー

オートメーションとは、フェーダー、ノブ等パラメーターの動きを記録し自動化させるこ とです。オートメーションはすべてのトラックで使用できます。トラックのボリューム・パ ンなどの基本情報から、各シンセ・エフェクトプラグインの詳細パラメーター、エフェクト のOn/Off、バイパス、Send/Bus等のあらゆるコントロールが自動化できます。オートメー ションを書き込む時に「録音」状態にする必要はありません。再生時にリアルタイムで書き 込むことができます。

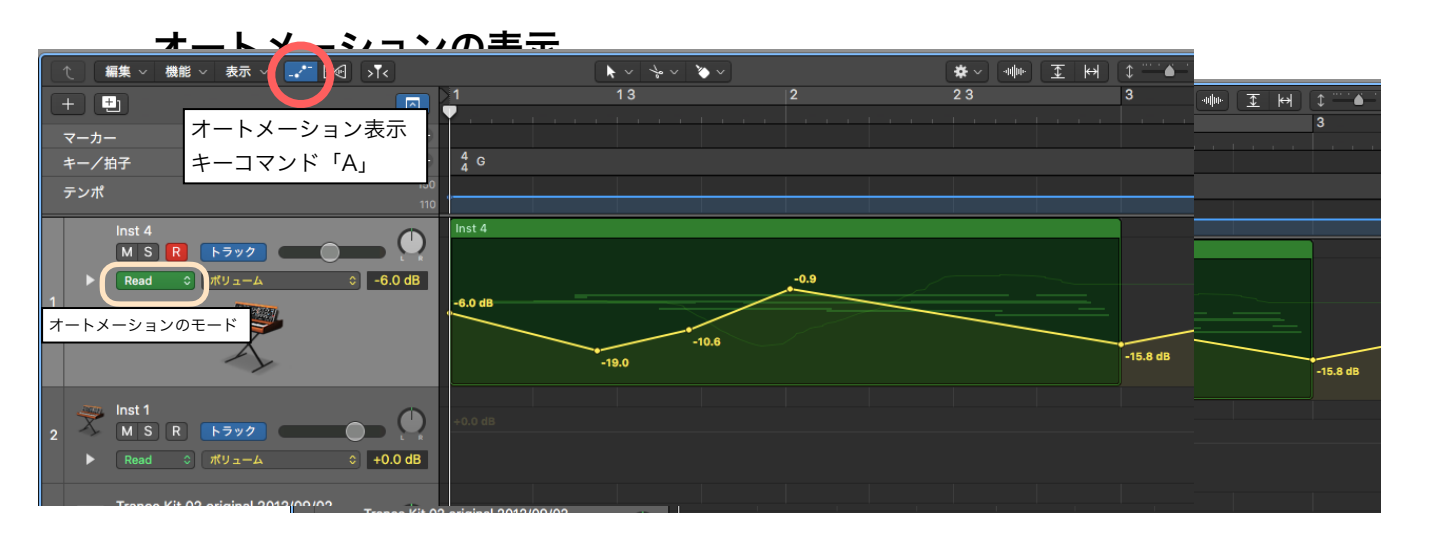

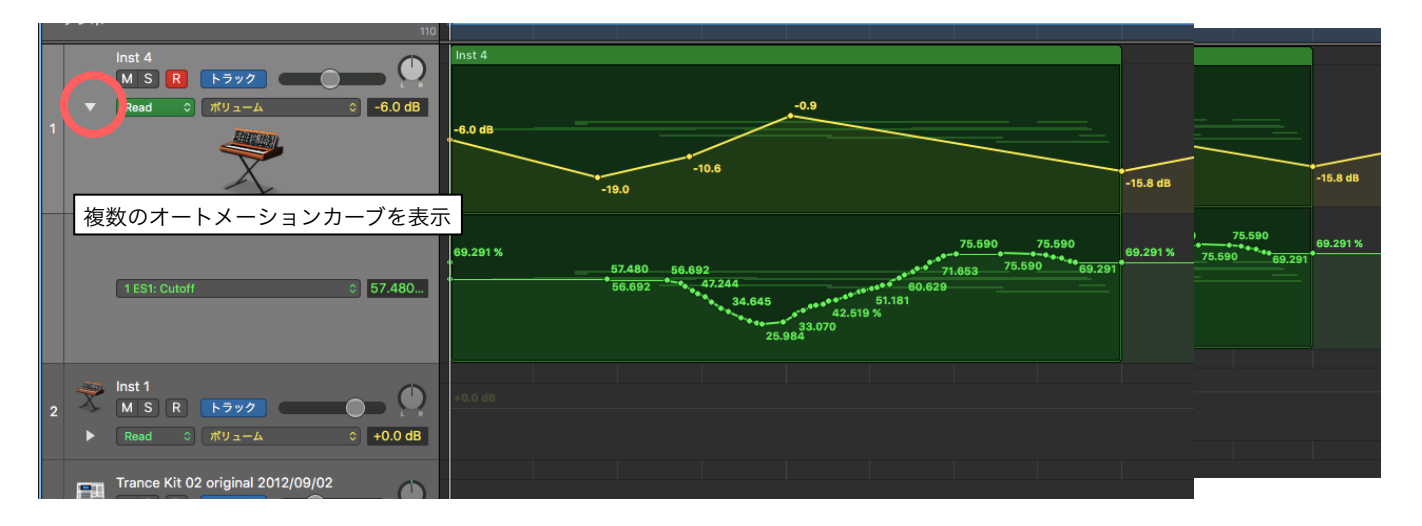

## オートメーションモード

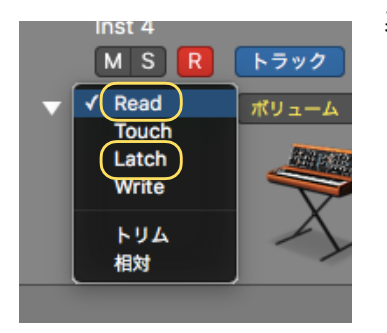

基本的には「Read」と「Latch」を使います。 **Read**・・・読み出し専門

Latch・・・リアルタイムでの書込み時、または修正時に使う。パ ラメーターを触った時にデータが書き込まれます。パラメー ターを触らなければ既存のデータは変化しません。

「Touch」はLatchとほぼ同様、「Write」は再生時に常にデータが上 書きされるので極めて注意が必要です。

#### オートメーションの書き込み

書込みには主に2種類の方法があります。マニュアルでデータを書き込む方法とリアルタ イムでパラメーターを動かしながら記録する方法です。

#### マニュアルでデータを書き込む

目的のパラメーターが明確にわかっている場合、パラメーターを指定し、オートメーションを表示させてデータを書き込みます。書込むには「ポインタツールでダブルクリック」または「鉛筆ツールでクリック」します。基本「Read」モードにしておきます。

#### リアルタイムでパラメーターを動かしながら記録する

Latchモードで再生することでシンセサイザーやエフェクターのパラメーターを触りなが らリアルタイムで書き込むことができます。「Latch」モードでは触っているときだけデー タが改変されます。概ねの記録が終了したら「Read」モードに戻し、マニュアルでデータ修 正を行うのが良いでしょう。

#### オートメーションデータの編集

種々の編集ツールを選択できます。特にオートメーションデータの選択には「オートメー ション選択ツール」か「マーキーツール」を使います。データの移動やコピーには「ポイン タツール」か「オートメーション選択ツール」を用います。

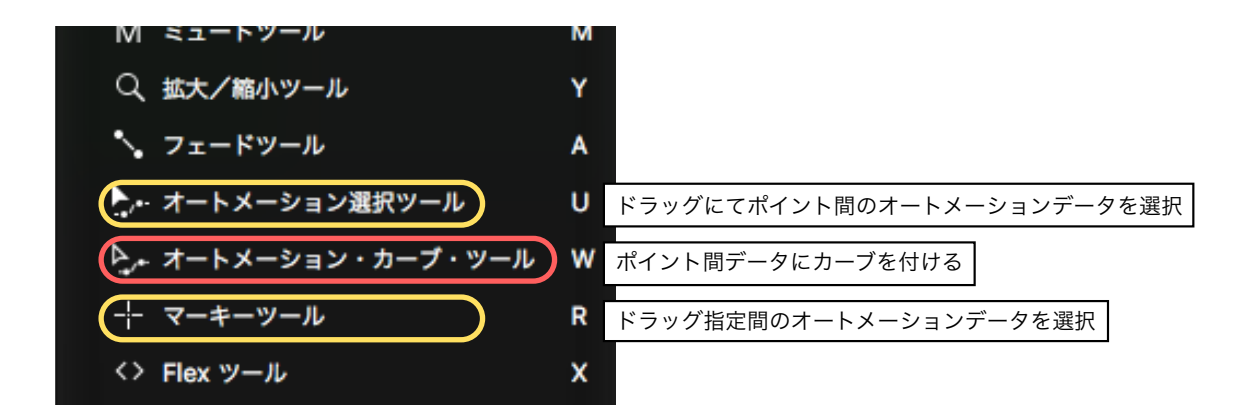

### MIDIドロー(リージョンオートメーション)

オートメーションによく似ていますが、オートメーションがアレンジ領域の下地に直接書 き込まれるのに対し、MIDIドローはリージョンにデータが埋め込まれる点がオートメーショ ンと異なります。リージョンオートメーションという用語もLogicProXで使われますが、意 味はMIDIドローとほぼ同じです。MIDIドローとオートメーションは互いに変換が可能です。 MIDIドローにした場合、ピアノロールやイベントリスト上にてデータの確認が可能です。ま た、ステップエディタにて高度な編集も可能になります。

#### オートメーションとMIDIドローのデータ変換

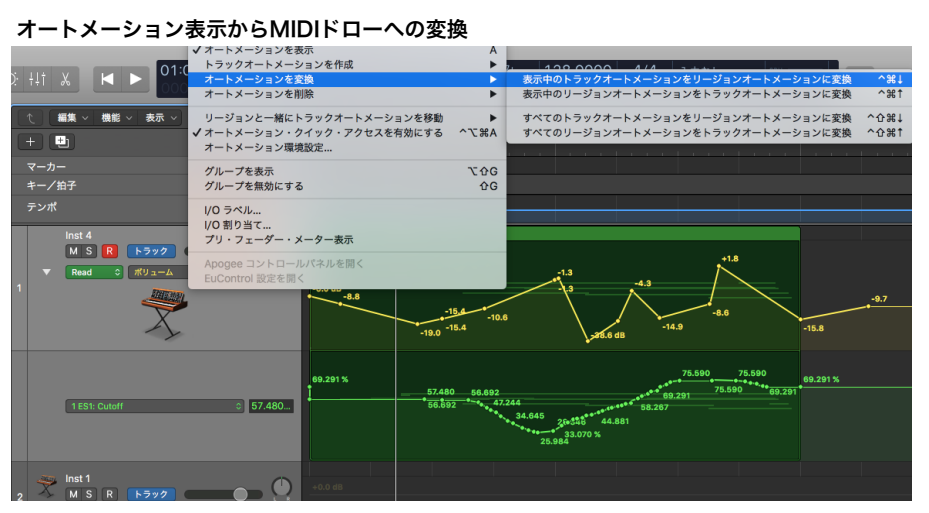

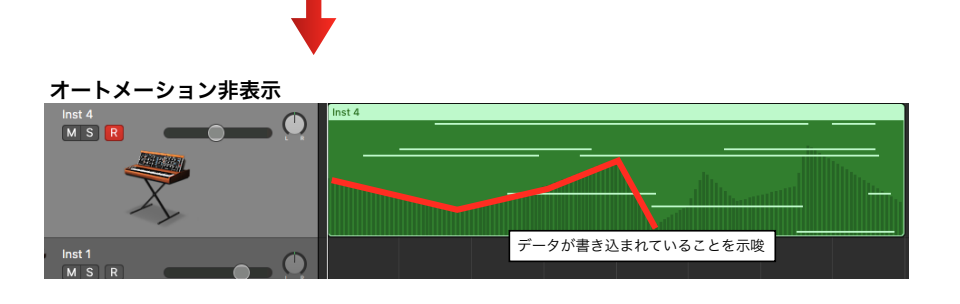

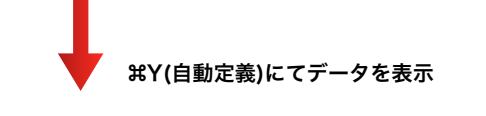

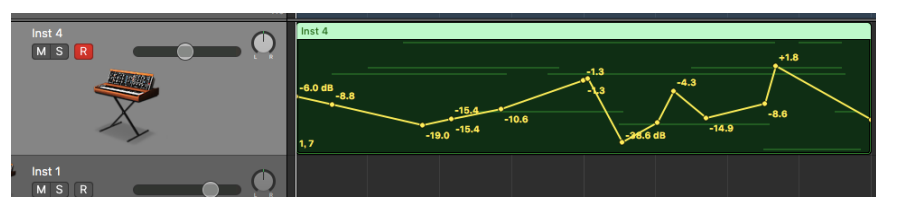

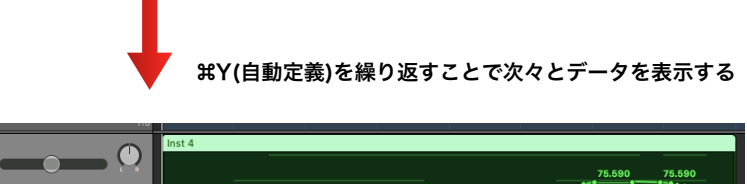

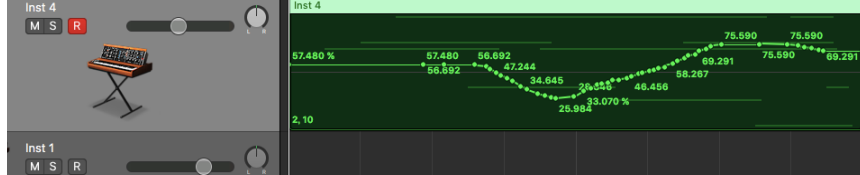

このページの全ての内容、文章、画像は著作権によって保護されています。 権利者の許可なく引用、転載、その他販売などの二次利用することを固く禁じます。 Copyright © 2016 特定非営利活動法人ミュージックプランツ All Rights Reserved

## MIDIファイルの書き出し

他のDAWとのデータのやり取りをするときや、演奏データのみの出力が必要なときなど、 MIDIファイルの書き出しが必要になります。MIDIファイルは「オーディオデータを一切含ま ない、演奏と各種コントロールを主とした数値データ」のことです。一般的には「スタンダー ドMIDIファイル」と呼ばれ、複数のトラック情報を含めた「タイプ1」が通常使われます。

### 書き出し時の注意点

#### 非破壊編集を破壊編集に変換してデータを確定させる

クオンタイズをかけたり、インスペクタにてリージョン編集をしたり、各種MIDIエフェクトを施してデータを修正しますが、これらのデータ編集は元のデータが保持され続けている「非破壊編集」です。そのためいつでも元データに戻すことが出来るのですが、MIDIファイルへの書き出し時には、編集データを「破壊編集」として「データ確定」させる必要があります。

- Control キーを押しながらリージョンをクリックし、ショートカットメニューから 「MIDI」>「リージョンパラメータをノーマライズ」と選択します。
- Control キーを押しながらリージョンをクリックし、ショートカットメニューから 「MIDI」>「クオンタイズを破壊的に適用」と選択します。
- トラック領域のメニューバーから「機能」>「リージョンエイリアス」>「エイリア スをコピーに変換」と選択し(または「エイリアスをリージョンのコピーに変換」キーコ マンドを使います)、エイリアスをリージョンのコピーに変換します。
- 4. ループを選択して、ショートカットメニューから「変換」>「ループをリージョンに変換」と選択し、すべてのループをリージョンに変換します。
- 「編集」>「結合」>「リージョンをトラックごとに」と選択し(または「トラック ごとにリージョンを結合」キーコマンドを使います)、各トラックのすべての MIDI リー ジョンを連続した MIDI リージョンに変換します。
- 6. トラック領域のメニューバーで「機能」>「音源の MIDI 設定をイベントとして挿入」 と選択し、すべての音源 MIDI 設定をイベントとして挿入します。

# 以上の作業を終えてから「ファイル」>「書き出す」>「選択範囲をMIDIファイルとして」を実行します。